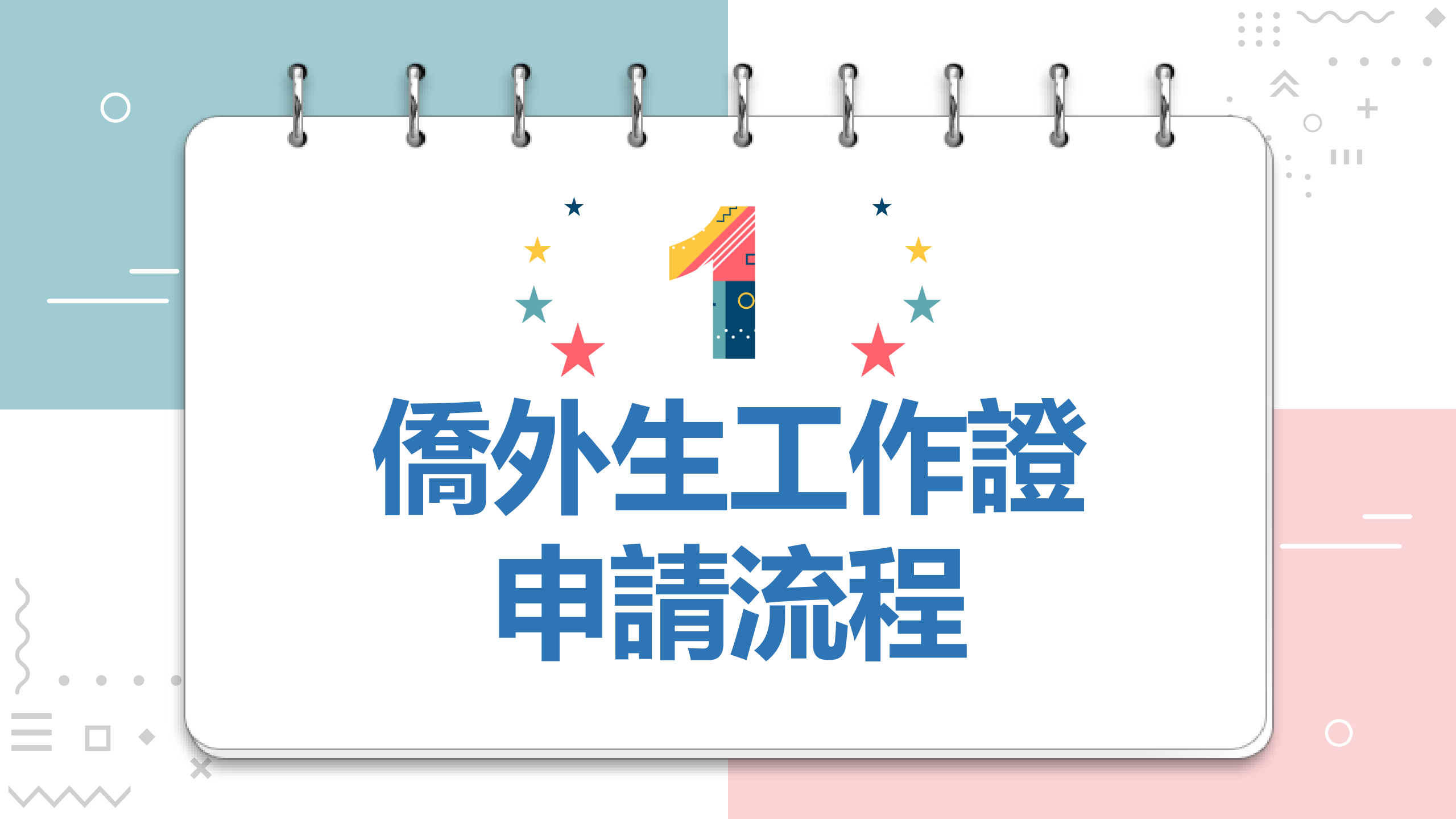

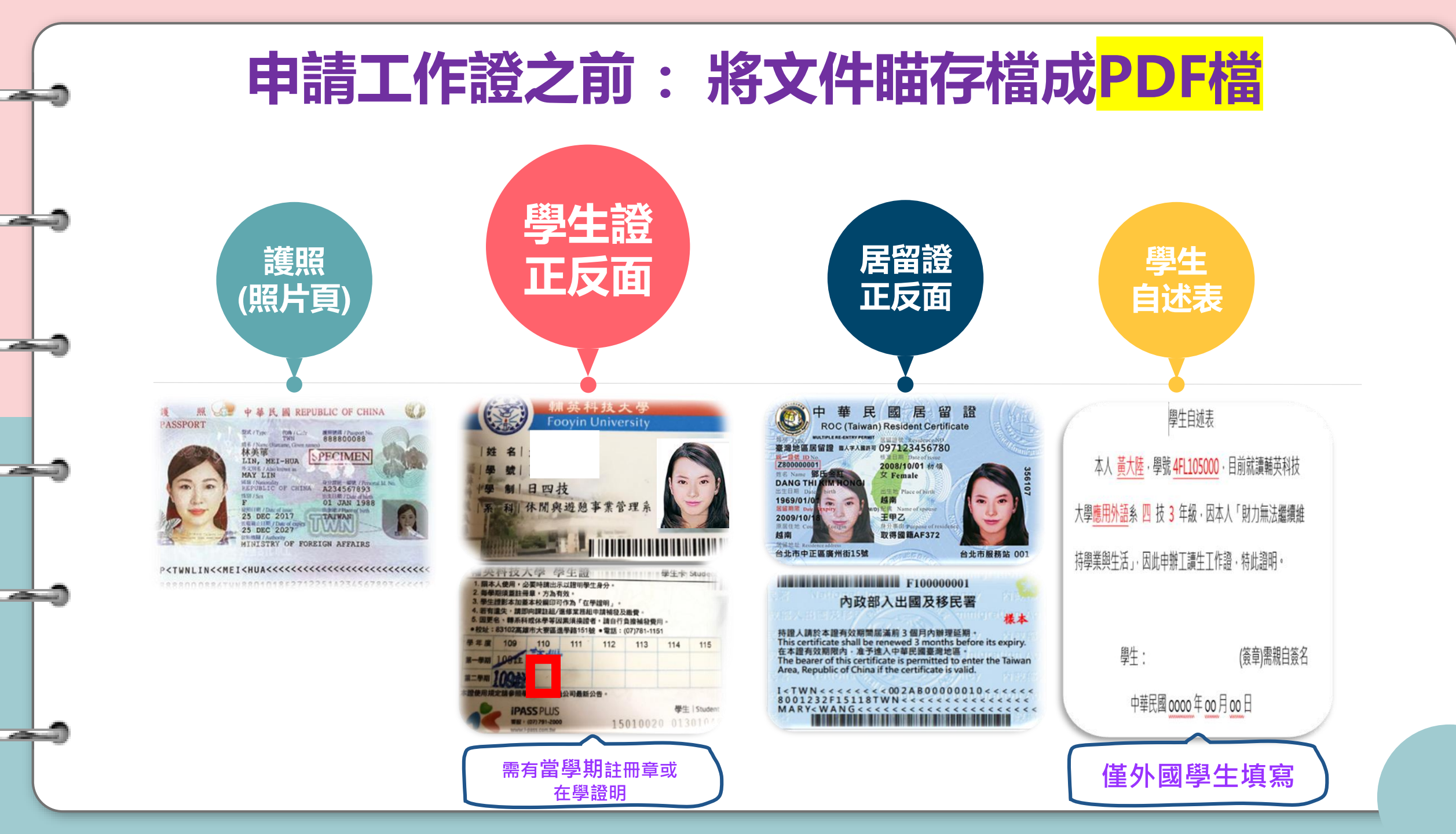

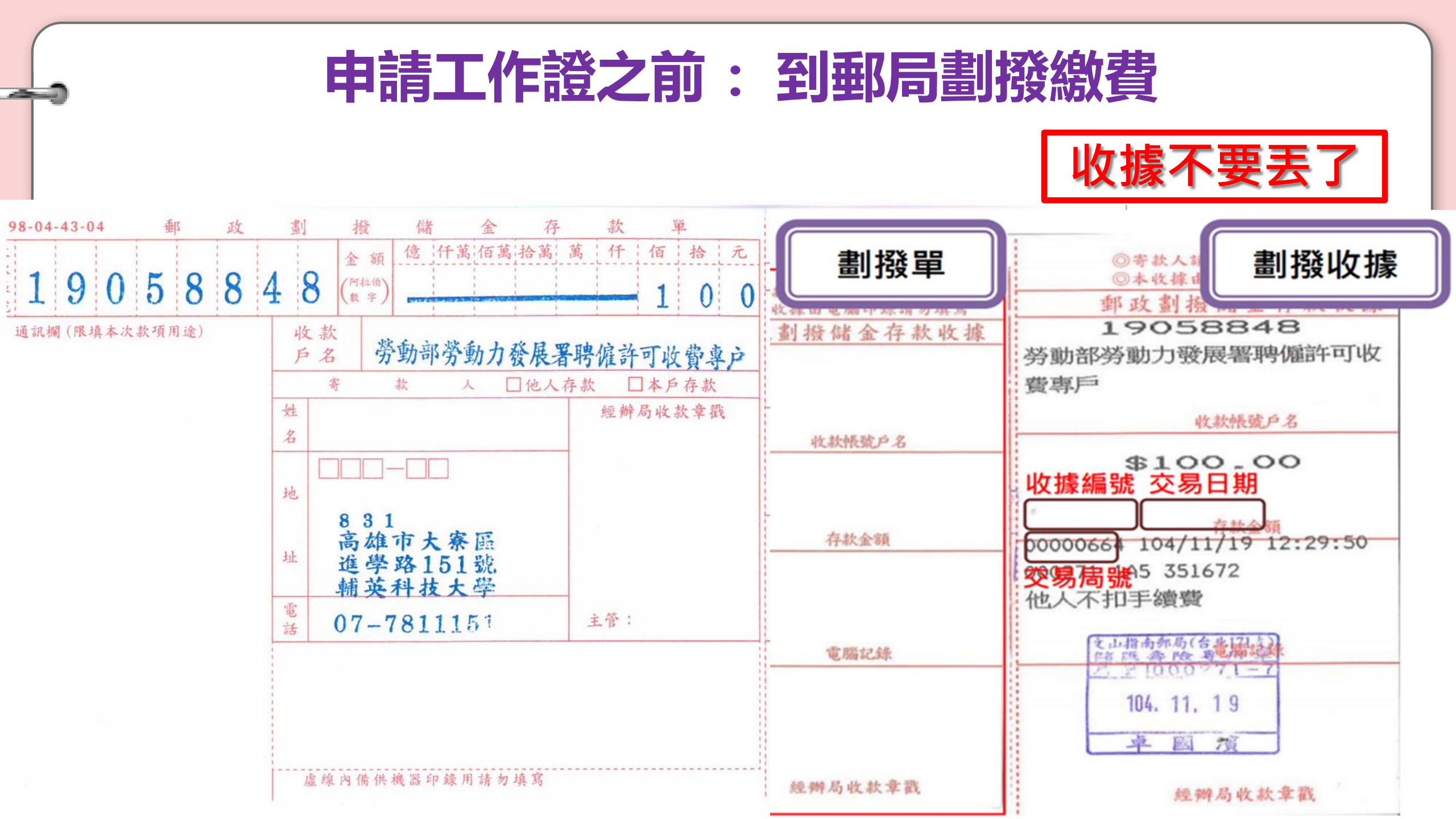

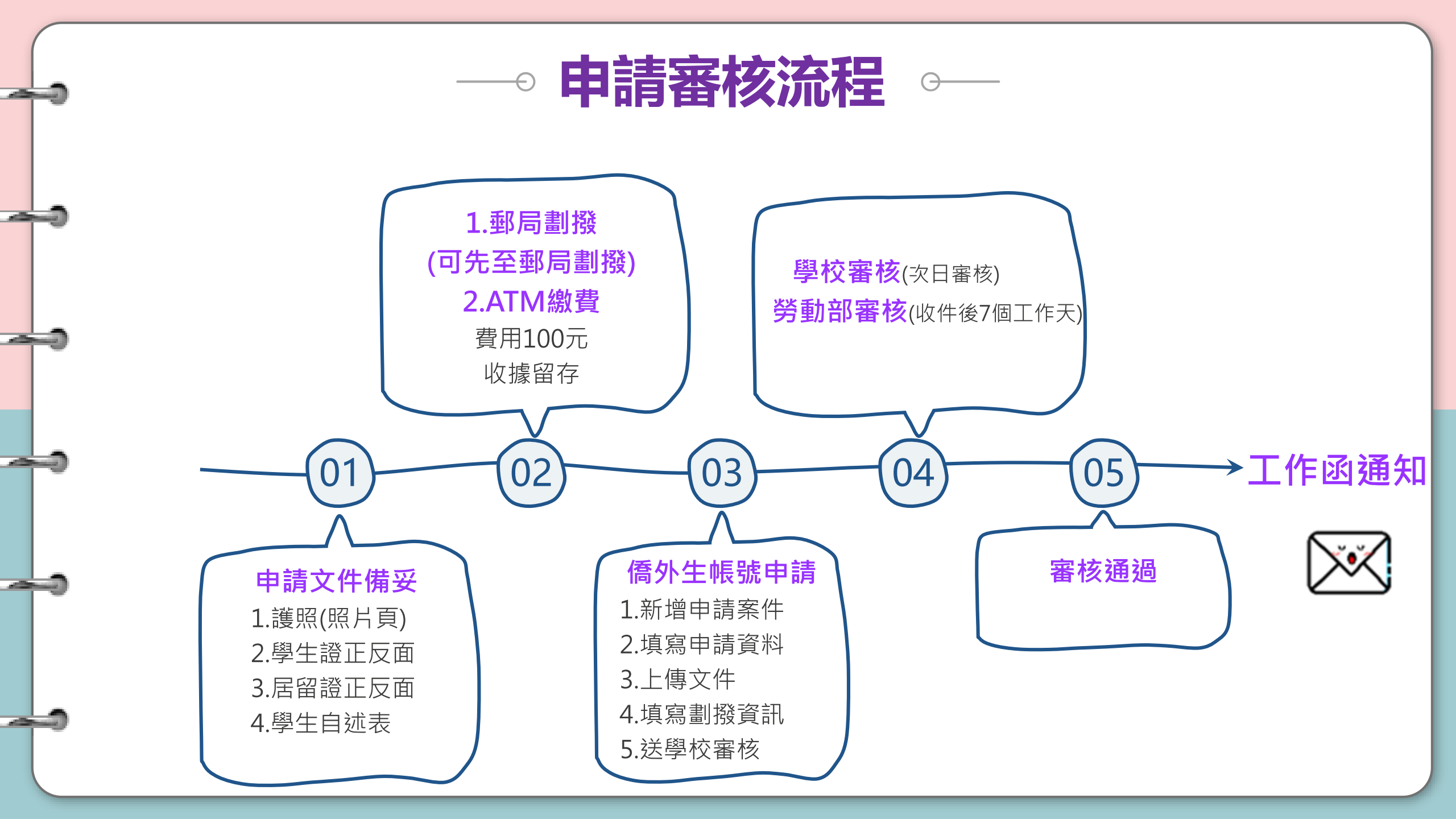

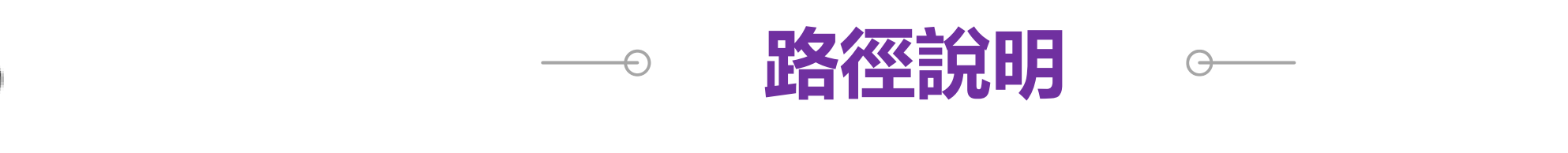

O1 Google 搜尋【工作證】→ 【外國專業人員工作許可線上申請系統】 →【僑外生工讀申 請】

02 輔英首頁【行政單位】→ 【國際暨兩岸事務處】 → 【境外生專區】 →【僑外生 工作】→ 【學生線上申辦系統】 → 【僑外生工讀申請】

點選下列網址進入:

03

https://ezwp.wda.gov.tw/wcfonline/wSite/Control?function=IndexPage

4 掃描右方QRCORD:

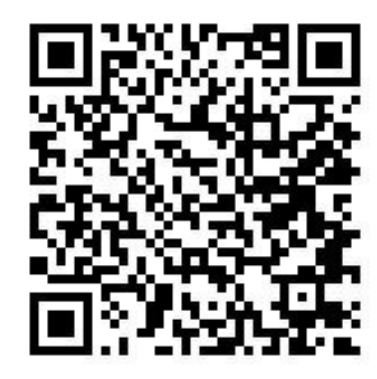

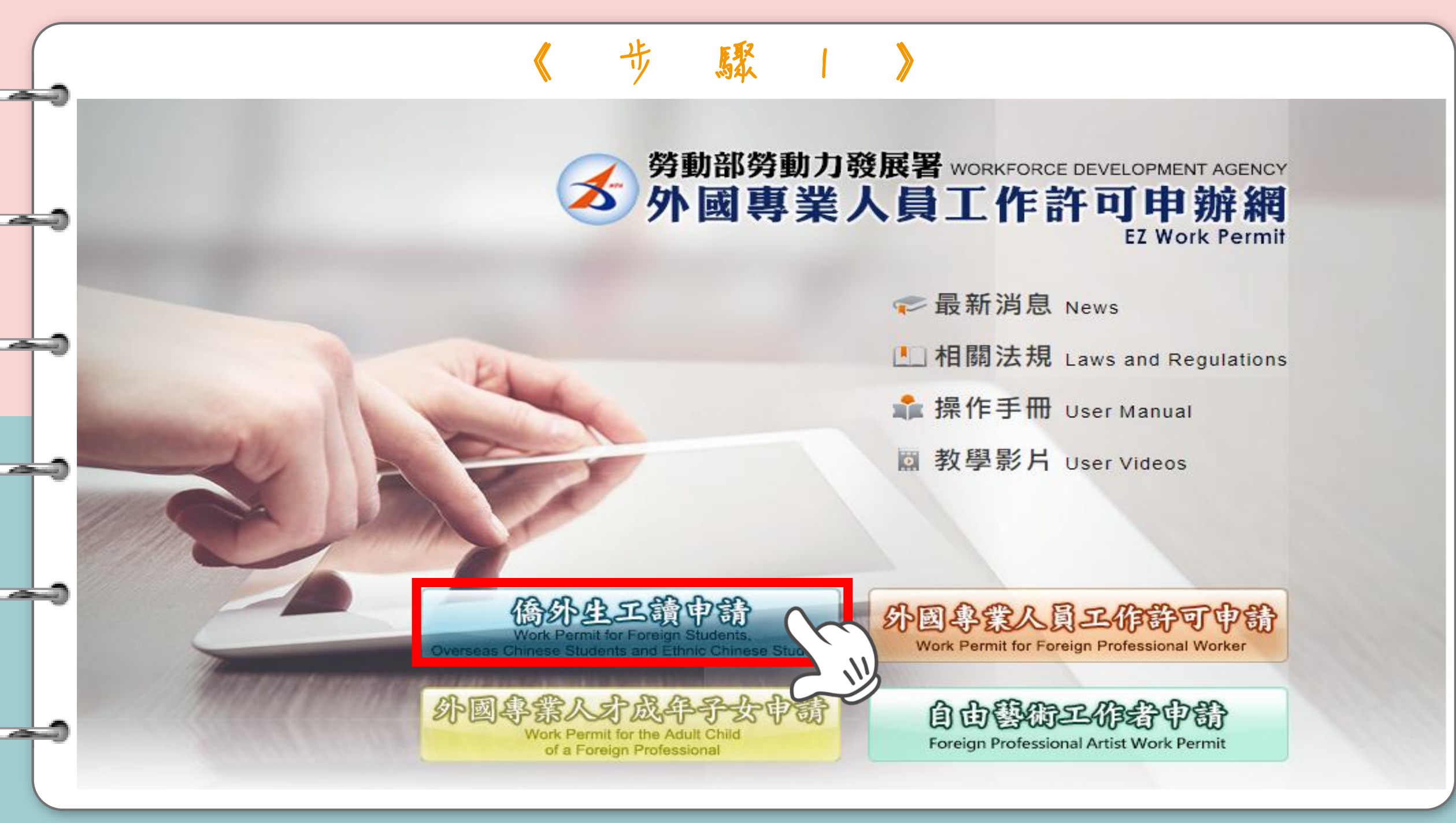

![](_page_6_Figure_0.jpeg)

![](_page_7_Picture_0.jpeg)

## 公告Announcement 基本資料維護Basic Information Maintenance 案件新增及管理NewApplication and Management 相關連結RelatedLinks

▶ 案件管理 Application Management > 260\_學生案件管理 Student Application Management

高中及大學應屆畢業生(含延畢生)許可期限至同年6月30日止。

但有下列情事之一,得延長許可期限至9月30日:

- (1)應屆畢業生或延畢生有暑修或延畢之需要,由學校或(系)所出具相關證明。
- (2) 僑外生若考取大學或研究所,加附由錄取學校出具該生已完成報到手續之證明文件。

The validity of permit for new graduate of high school and university (graduate with postpone graduation included) is 30 June at the year.

However, it can be extended to 30 September for one of the following events:

案件申請列表 list of application 新增申請案件 add application

(1) New graduate or graduate with postpone graduation requires summer courses or postpone graduation with relevant certificate issued by the school, department or institute.

(2) Those overseas Chinese, ethnic Chinese and foreign students who were admitted to graduate school shall attach certificate relevant to registration by the school.

新增資料變更申請案

請注意!撤回申請係指放棄本次申請案,撤回申請後審查費不予退還,如欲再次申請,須重新繳交審查費。若您想修改申請資料或重新上傳文件,請聯絡案件承辦人將案件退回,勿使用本功能。 Attention! Cancellation of the application refers to the abandonment of this application. The examination fee will not be refunded after the application is cancelled, and you must pay the examination fee once more If you want to apply again. Supposing you want to modify the application information or re-upload the file, please contact the case undertaker to return the case. Do not use this function

點選→新增申請案件

## 告Announcement 基本資料維護Basic Information Maintenance 案件新增及管理NewApplication and Management 相關連結RelatedLinks

## ▶ 案件管理 Application Management > 260\_學生案件管理 Student Application Management

約定同意收受電子公文

## Agreement on Electronic Service

本部依電子簽章法規定,於取得您「同意」後,就您於本申辦網所辦理之工作許可申請案件,經本部核准後,將以電子公文方式送達許可函,並自發文日起以電子郵件通知您領取電子公文, 您得於發文日起8個日曆天內自行至本申辦網領取電子公文,並以本申辦網所記錄您登入系統後按下「領取電子公文」按鈕之系統 時間為電子公文之送達時間,並自次日起算法定期間,惟不予核發工作許可時,仍將以紙本公文寄發;逾期未領件者,系統將關閉「領取電子公文」功能,本部逕改以紙本公文寄發許可函。

如您「不同意」以電子公文方式送達許可函,則您於本申辦網所辦理之工作許可申請案件,經本部核准後,將以鄧寄方式寄發紙本公文許可函。

According to Electronic Signatures Act, through online application, the work permit issued will be sent in electronic official document with your consent. An email will be sent when the permit is issued to inform you to collect the permit, and you have to collect the permit online within eight days. The time of the electronic service shall be deemed as the time recorded by system when you log in the system and click "download the official document". The statutory period therefor shall begin to run from the date following the day on which such electronic documents are downloaded. Nevertheless, in the case where the application is rejected, the official document will be sent by post, and if you fail to download the electronic documents within eight days, the Ministry will take down the electronic documents in hard copy by registered mail.

同意agree

不同音disagree

If you do not agree to the electronic service, the work permit will then be sent in hard copy by registered mail.

![](_page_9_Picture_8.jpeg)

| 0 |                                                                                                    | 《步驟6-Step1》                                                                                                    |
|---|----------------------------------------------------------------------------------------------------|----------------------------------------------------------------------------------------------------|
| 9 | <ul> <li>         茶件管理 Application Manageme     </li> <li>         Step1.<br/>個人基本資料<br/>School infor     </li> </ul> | nt > LX011100E 學生案件管理 Student Application Management Step5. T作許可申請資料 application form of work permit information |
| 9 | 個人基本資料 personal information<br>申請人姓名(中文) Name of applicant(Chinese)                                                   | 修改個人基本資料 Edit personal profile                                                                                   |
| _ | 申請人姓名(英文) Name of applicant(English)                                                                                  | 修改個人基本資料 Edit personal profile                                                                                   |
| 9 | 國籍(地區) Nationality (or region)                                                                                        | (019)馬來西亞 MALAYSIA                                                                                               |
| 0 | 護照號碼 Passport number<br>居留證統一編號 ARC ID number                                                                         | 非必要,不用修改)                                                                                                    |
|   | 出生年月日 Date of birth<br>聯絡電話 Phone number                                                                              | 修改個人基本資料 Edit personal profile 修改個人基本資料 Edit personal profile                                                    |
| 0 | 資料暫                                                                                                    | 存 save application 離開(不儲存) Discard and leave the page. 下一步 next step                                             |

![](_page_11_Figure_0.jpeg)

| Step1.<br>個人基本資料<br>personal information                                                                     | X資料<br>information X資料<br>information X G - Step 3 》 Step 3. Step 3. Step 4. 原備文件上傳<br>upload file Step 5. 新合資資資料<br>examination fee<br>information Step 6. 中請案檢視送審 Application review                                                                                                    |
|----------------------------------------------------------------------------------------------------|----------------------------------------------------------------------------------------------------|
| 工作許可申請資料 application form of w                                                                               | vork permit information > 工作證申請期限(許可期間最長為6個月):                                                                                                    |
| 「*」標記者為必須填寫的欄位 mark mus                                                                                      | Ist not be empty                                                                                                    |
| 申請類別 application category                                                                                    | <ul> <li>              ● 時早期或學年度申請工作證,檢附經學校註冊組加蓋申請期      </li> <li>             ◆ 時早期或學年度申請工作證,檢附經學校註冊組加蓋申請期         </li> <li>             日 改學期就學年度申請工作證,檢附經學校註冊組加蓋申請期         </li> <li>             日 改學期註冊章之學生證影本或提供註冊證明者,不受前述             申請期間限制,許可期間最長為6個月。      </li> <li>             Maintenance to change the Identity.     </li> </ul> |
| 申請類別適用對象<br>applicable object of application category                                                        | 您須為依「僑生回國就學及輔導辦法」規定輔導入學之僑生。<br>Y<br>S<br>S<br>S<br>S<br>S<br>S<br>S<br>S<br>S<br>S<br>S<br>S<br>S<br>S<br>S<br>S<br>S<br>S                                                                                                    |
|                                                                                                    |                                                                                                    |
| *申請項目 application type                                                                                       | == 請選擇 Please select == ~                                                                                                    |
| *申請項目 application type<br>*申請許可期間 Application time                                                           | == 請選擇 Please select == ✔<br>(西元yyyy/MM/dd) 至 to(西元yyyy/MM/dd)<br>(許可期間最長6個月) (valid for six months maximum)                                                                                                    |
| *申請項目 application type<br>*申請許可期間 Application time<br>*工作許可函公文領取方式<br>Way of receiving the official document | == 請選擇 Please select == ▼         (西元yyyy/MM/dd) 至 to         (許可期間最長6個月) (valid for six months maximum)         ● 電子公文 Electronic official document       ● 郵寄學校 Delivery (to the school)       ○ 親自領取 Pick up in person                                                                                                    |

| Step1.<br>個人基本資料<br>personal information school inform        | 《 歩 驟 6 - S t e p 4 》<br>nation LifeTal中計資料<br>application form of<br>work permit<br>information |  |  |  |  |  |  |  |  |  |
|---------------------------------------------------------------|--------------------------------------------------------------------------------------------------|--|--|--|--|--|--|--|--|--|
| 應備文件上傳 upload file                                            | ——————————————————————————————————————                                                           |  |  |  |  |  |  |  |  |  |
| 檔案格式 file format: PDF (檔案名稱之命名,請勿含空格、標點符號及特殊符號                |                                                                                                  |  |  |  |  |  |  |  |  |  |
| 應備文件 documents for application                                | 檔案 file                                                                                          |  |  |  |  |  |  |  |  |  |
| 護照影本(此為應備文件) Photocopy of<br>Passport(Documents required)     | ii 護羅 please select file 護照、學生證正反面及                                                              |  |  |  |  |  |  |  |  |  |
| 學生證影本 Photocopy of student ID card                            | i  請選擇檔案 please select file   后留證止反面 一律上傳                                                        |  |  |  |  |  |  |  |  |  |
| 居留證正反面影本 Front and back photocopy of the resident certificate | ii 選擇檔案 please select file                                                                       |  |  |  |  |  |  |  |  |  |
| 其他(含學校要求文件) Others (including school required documents)      | i 調選擇檔案 please select file                                                                       |  |  |  |  |  |  |  |  |  |
|                                                               |                                                                                                  |  |  |  |  |  |  |  |  |  |
| 上一步」                                                          | previous 資料暫存 save application 離開(不儲存) Discard and leave the page. 下一步 next step                 |  |  |  |  |  |  |  |  |  |

![](_page_14_Figure_0.jpeg)

|         | •                                                                               |                                           | 步                                                          | 馭            | 6                  | -                     | S   | t        | e           | Ρ                                 | 6                         | >    |        |                       |           |   |
|---------|---------------------------------------------------------------------------------|-------------------------------------------|------------------------------------------------------------|--------------|--------------------|-----------------------|-----|----------|-------------|-----------------------------------|---------------------------|------|--------|-----------------------|-----------|---|
| -0      | ▶ 案件管理 Application Management > LX019100E 學生案件管理 Student Application Management |                                           |                                                            |              |                    |                       |     |          |             |                                   |                           |      |        |                       |           |   |
|         | Step1.<br>個人基本資料<br>personal information                                        | Step3.<br>工作計<br>applic<br>work<br>inform | F可申請實料<br>cation form<br>permit<br>mation                  | of           | Step<br>應備<br>uplo | 4.<br>文件上和<br>ad file | ļ   |          | s<br>s<br>i | itep5.<br>家會費到<br>:xamin<br>nform | 1月<br>Aution fa<br>Aution | 2.6  |        | Step6.<br>申請案檢視<br>送審 |           |   |
| 申請案檢視送審 |                                                                                 |                                           |                                                            |              |                    |                       |     |          |             |                                   |                           |      |        |                       |           |   |
|         | 個人基本資料 personal information                                                     |                                           |                                                            |              |                    |                       |     |          |             |                                   |                           |      |        |                       |           |   |
| -0      | 申請人姓名(中文) Name of applicant(Chinese)                                            |                                           |                                                            |              |                    |                       |     |          |             |                                   |                           |      |        |                       |           |   |
| -       | 申請人姓名(英文) Name of applicant(English)                                            | •                                         |                                                            |              |                    |                       |     |          |             |                                   |                           |      |        |                       |           |   |
|         | 性別 Gender                                                                       | (F                                        | 7)女                                                        |              |                    |                       |     |          | ,           |                                   | •••                       |      |        |                       |           |   |
|         | 國籍(地區) Nationality (or region)                                                  | (0                                        | )19) 馬來西                                                   | 5 MALAY      |                    |                       |     |          |             | 務                                 | 必                         | 檢查所填 | 資所填的資料 |                       |           |   |
| -       | 護照號碼 Passport number                                                            | •<br>•                                    |                                                            |              |                    |                       |     |          |             | 2                                 |                           | BB   | r      |                       |           | 4 |
| -       | 居留證統一編號 ARC ID number                                                           | 1                                         | 新選- ' 达学 <b>仪</b> 眷 仪 」 俊                                  |              |                    |                       |     |          |             |                                   |                           |      |        |                       | 反         |   |
|         | 出生年月日 Date of birth                                                             | 1                                         |                                                            |              |                    |                       |     |          |             |                                   |                           |      | 1      | 注<br>百<br>修<br>百      | FII       |   |
|         | 聯絡電話 Phone number                                                               |                                           |                                                            |              |                    |                       |     |          |             |                                   |                           |      | 1111   |                       | L • •     |   |
| -       | 學校就讀資料 school information                                                       |                                           |                                                            |              |                    |                       |     |          |             |                                   |                           |      |        |                       |           |   |
| -       | 就讀學校 School attended                                                            | 朝                                         | 輔英科技大學 Fooyin University                                   |              |                    |                       |     |          |             |                                   |                           |      |        |                       |           |   |
|         | 日夜別 Day/Night                                                                   | E                                         | 日間部 Day School                                             |              |                    |                       |     |          |             |                                   |                           |      |        |                       |           |   |
|         | 系別 Faculty                                                                      | 物                                         | 物理治療系                                                      |              |                    |                       |     |          |             |                                   |                           |      |        |                       |           |   |
|         | 身分別 identity                                                                    | 僑                                         | 僑生-學士(4年制) overseas Chinese students - 4-year universities |              |                    |                       |     |          |             |                                   |                           |      |        |                       |           |   |
| -0      | 年級 year                                                                         | *                                         | 、學(4年制)4                                                   | 4-year unive | rsity 3 年          | ≡級 year               | 上學期 | First se | emester     |                                   |                           |      |        |                       |           |   |
|         | 上一步 previous                                                                    |                                           | 離開                                                         | Lea          | ve                 |                       | 送粤  | ₽校       | 審相          | 亥 s                               | ubr                       | nit  | to     | school for e          | kaminatio |   |

- 62

![](_page_16_Picture_0.jpeg)